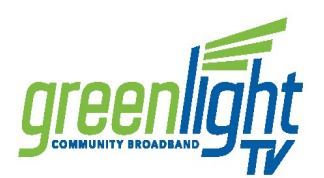

Make sure your Android TV works with GreenlightTV. GreenlightTV works on a variety of Android TV models version 8 and up, including connected devices like Nvidia Shield and the Xiaomi Mi Box as well as Android TV smart TVs like Sony, Sharp, HiSense and Philips.

You can check your Android TV version by going to Android TV settings, selecting "About" and then "Version".

If you're setting up your Android TV for the first time, all you need is:

- An internet connection
- A Google account. If you don't have a Google account, you can sign up for free here.
- If your TV doesn't have Android TV built-in, you'll need:
- An external Android TV device
- A TV or other display with an HDMI port
- An HDMI cable

If you can't find your Android TV device's instruction manual, Google has reference instructions to get your Android TV set up.

## How to Install GreenlightTV onto your Android TV

- 1. Make sure you're connected to your Greenlight-provided internet
  - GreenlightTV needs to be connected to the internet provided to your home by Greenlight in order to access your entire TV lineup.
- 2. Navigate to Apps
- 3. Select the Google Play Store app
- 4. Search for GreenlightTV

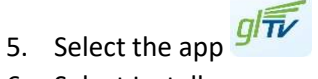

- 6. Select Install
- 7. Once it's done downloading, launch GreenlightTV.